# Fast operation of IP Small Apartment System 2017.8

# Content

| 1. | Systen | n structure                                                   | . 1 |
|----|--------|---------------------------------------------------------------|-----|
|    | 1.1    | Overview                                                      | .1  |
|    | 1.2    | Demo environment                                              | .1  |
|    | 1.3    | Firmware and software                                         | .2  |
| 2. | How to | o configure modular VTO                                       | . 3 |
|    | 2.1    | How to setup the VTO                                          | .3  |
|    | 2.2    | How to setup the VTH                                          | .5  |
|    | 2.3    | Check result                                                  | .6  |
| 3. | How to | o use VTO2000A-K                                              | . 7 |
|    | 3.1    | How to set password                                           | .7  |
|    | 3.1.1  | How to set Uniform Password                                   | .7  |
|    | 3.1.2  | How to set Self Password                                      | .8  |
|    | 3.2    | How to call room number                                       | .9  |
| 4. | How to | o use VTO2000A-R 1                                            | 10  |
| 5. | How to | o configure DMSS1                                             | 13  |
|    | 5.1    | How to setup the VTO                                          | 13  |
|    | 5.2    | How to setup DMSS1                                            | L3  |
|    | 5.3    | Check result1                                                 | ٤4  |
| 6. | What's | s the difference between Villa Station and Modularize Villa 1 | 16  |

## 1. System structure

This document lists the involved firmware and software, and explains the configuration of IP Small Apartment solution, including the VTO, VTH, Wi-Fi Router and mobile App.

#### 1.1 Overview

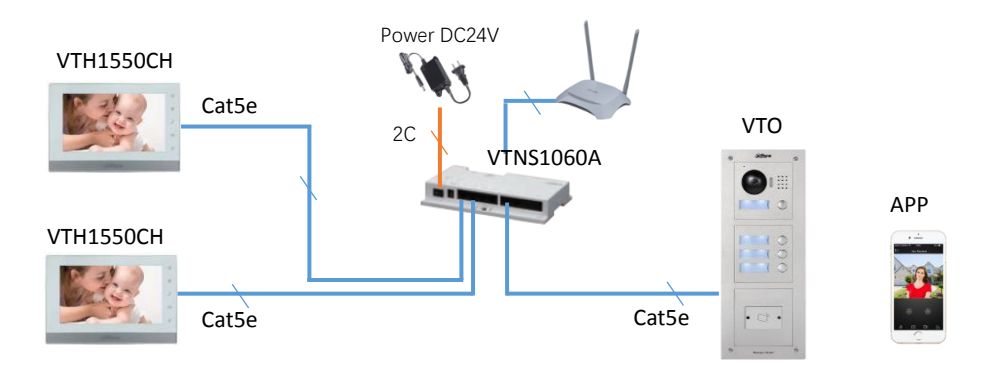

Note: VTH1550CH and VTO can be powered by VTNS1060A. Moreover, these devices can be powered individually with 12V/1A if you use other IP switch. Maximum support for 40 flat.

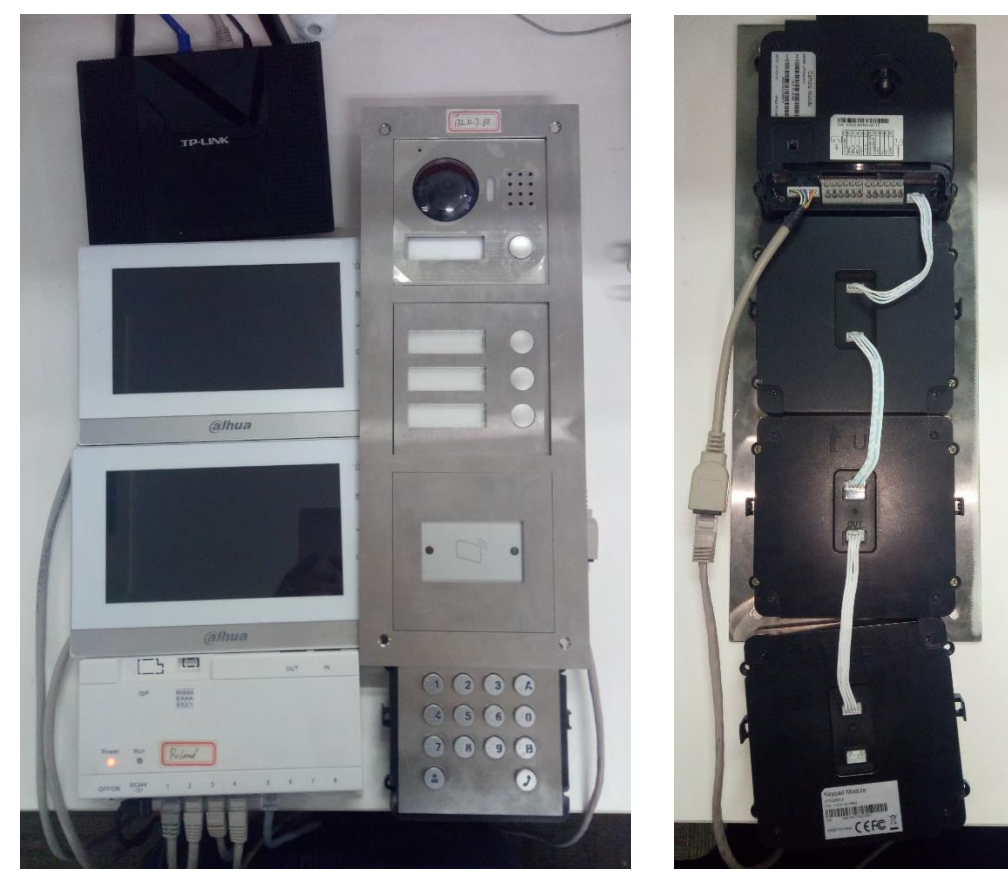

## **1.2** Demo environment

| VTO2000A series | General_VTOXXX_Eng_P_16M_V3.120.0000.0.R.20170803<br>Device1 IP: 192.168.1.110      | VT cybersecurity baseline                          |  |  |  |  |  |
|-----------------|-------------------------------------------------------------------------------------|----------------------------------------------------|--|--|--|--|--|
| VTH1550CH       | General_VTH151X_Eng_P_V4.000.0000.0.R.20170803<br>IP: 192.168.1.109<br>Room No.9901 | VT cybersecurity baseline<br>V4.0 indicates NEW UI |  |  |  |  |  |
| VTO1550CH       | General_VTH151X_Eng_P_V4.000.0000.0.R.20170803<br>IP: 192.168.1.108<br>Room No.9902 | VT cybersecurity baseline<br>V4.0 indicates NEW UI |  |  |  |  |  |
| VTNS1060A       |                                                                                     |                                                    |  |  |  |  |  |
| DMSS            | iOS Version 3.49.001<br>iDMSS Lite                                                  |                                                    |  |  |  |  |  |
| IE 11           | Explorer11 Version :11.0.9600.18638                                                 |                                                    |  |  |  |  |  |
| Chrome          | Soogle Chrome Version: 60.0.3122.113( 64 bit)                                       |                                                    |  |  |  |  |  |
| Windows 7       | Windows 7 Enterprise edition                                                        |                                                    |  |  |  |  |  |

## **1.3** Firmware and software

## 2. How to configure modular VTO

Note: When you want to connect the devices, please make sure the IP address of VTO and VTH are in the same network segment.

#### 2.1 How to setup the VTO

Step 1 Login <u>http://192.168.1.110</u> as below pic. The first login requires changing password.

| Device                                                                                          | ×                                                                                                    |
|-------------------------------------------------------------------------------------------------|----------------------------------------------------------------------------------------------------|
| 1 Setting                                                                                       | 2 Protect 3 OK                                                                                                    |
| Username<br>New Password<br>Confirm<br>Use a password that has 8 t<br>numbers and symbols (plea | admin       •••••••       Middle       Strong       •••••••       to 32 characters, it can be a combination of letters, ase do not use special symbols like 's "s ;s ;s (s &) |
|                                                                                                 | Next                                                                                                    |
| C ( http://192.168.1.110/                                                                       | ク・ C @ WEB SERVICE ×                                                                                                    |
| IP                                                                                              | VDP Door Station<br>Web Server V1.0                                                                                                    |
|                                                                                                 | admin  Forgot Password?                                                                                                    |
|                                                                                                 | Login                                                                                                    |

Step 2 System Config -> Local Config, setup the device type as 'Modularize Villa'. Click "OK" and reboot VTO.

| IP VDP Door Station Web Server V1.0                                            |                            |                                              |                             |                               |                           |                 |  |
|--------------------------------------------------------------------------------|----------------------------|----------------------------------------------|-----------------------------|-------------------------------|---------------------------|-----------------|--|
| System Config  Local Config                                                    | Local Config A8            | C Manager                                    | Sound Control               | Talk Manager                  | System Time               | Facade Layout   |  |
| <ul> <li>LAN Config</li> <li>Indoor Manager</li> <li>Network Config</li> </ul> | Device Type<br>Reboot Date | Villa Station<br>Modularize Villa<br>Tuesday | Change the                  | e device type will affects P2 | P and Facade Layout, Plea | ase reboot VTO. |  |
| <ul> <li>Video Set</li> <li>User Manager</li> <li>IPC Information</li> </ul>   | Version Info<br>DialRule   | 2017-08-03 Noserial                          | /3.120.0000<br>✓ Warning:Pl | ease reboot VTH and Brov      | vserl                     |                 |  |
| > UPnP Config<br>Info Search<br>Status Statistics                              |                            | Default                                      | Refresh OK                  |                               |                           |                 |  |
| ▶ Logout                                                                       |                            |                                              |                             |                               |                           |                 |  |

Step 3 Add VTH. System Config -> Indoor Manager, click on 'Add'. Input room number of VTH, such as 9901. The same to add 9902. Maximum support for 40 Flat.

| > LAN Config     | FamilyName | FirstName            | Nick Name     | Room No. | IP Address | Card No. Info |
|------------------|------------|----------------------|---------------|----------|------------|---------------|
| Indoor Manager   |            |                      |               |          |            |               |
| > Network Config | Add Expo   | rt Config Import Cor | nfig          |          |            |               |
| > √ideo Set      |            | Add                  |               |          |            | ×             |
| > User Manager   |            |                      | FamilyName    |          |            |               |
| IPC Information  |            |                      |               |          |            |               |
|                  |            |                      | FirstName     |          |            |               |
|                  |            |                      | Nick Name     |          |            |               |
|                  |            |                      | VTH Short No. | 9901     | ×          |               |
|                  |            |                      | ID Address    | •        |            |               |
| Logout           |            |                      |               |          |            |               |

Step 4 Select System Config>Local Config>Facade Layout. Select module according to actual

VTO layout. Set corresponding room no. Of three buttons module. Save configure

and reboot browser.

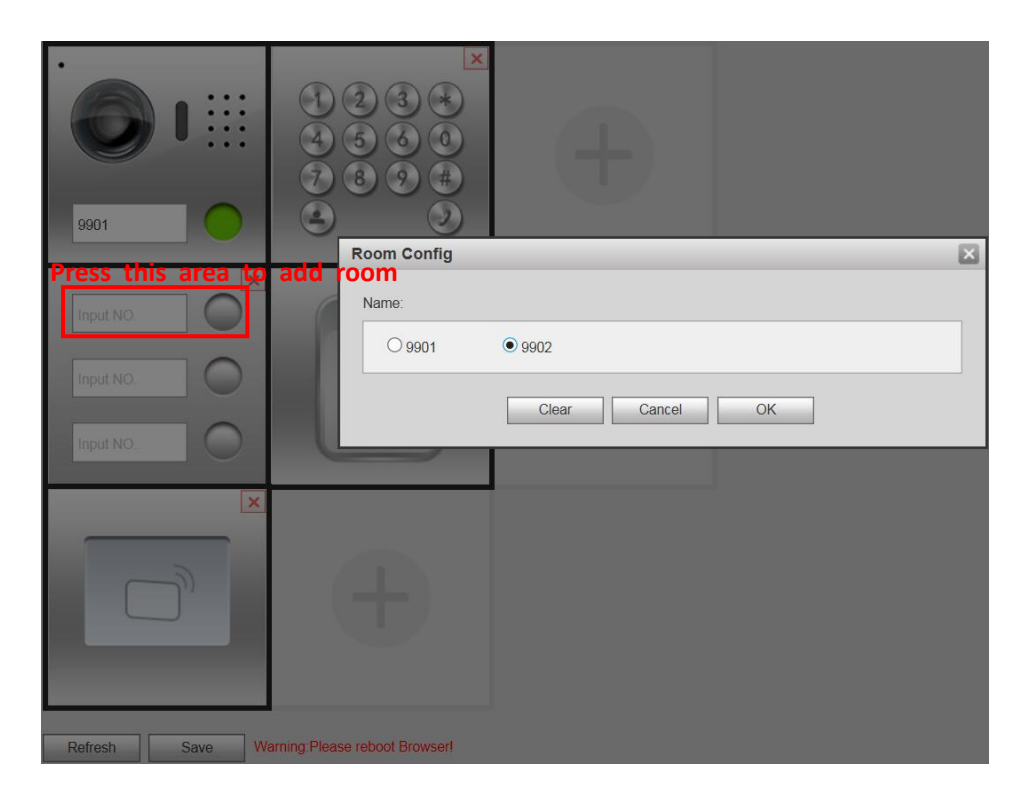

Step 5 Reboot the device.

| (-) (=) (=) http://192.168.1.1                             | 110/          | 5 <del>-</del> Q | SERVICE | × |
|------------------------------------------------------------|---------------|------------------|---------|---|
| IP VDP Doc                                                 | or Station    | Web Serv         | er V1.0 |   |
| System Config                                              | Reboot Device |                  |         |   |
| <ul> <li>Info Search</li> <li>Status Statistics</li> </ul> | Reboot Device | Default All      | ]       |   |
| <ul> <li>Logout</li> <li>Reboot Device</li> </ul>          |               |                  |         |   |

## 2.2 How to setup the VTH

Add VTO on VTH. Reference: How to configure: 1 VTO + 1 VTH.

| 9901          |               | VTO Config    | , 🗃 🔒 |
|---------------|---------------|---------------|-------|
| Network       | Main_VTO      | Main VTO      |       |
| VTH Config    | VTO IP        | 192 168 1 110 |       |
|               | Device Type   |               | -     |
| VTO Config    | Middle No.    | 10116902      |       |
| Search Device | User Name     | admin         |       |
| Default       | Password      | •••••         |       |
| Reset MSG     | Enable Status |               |       |
| Reservise     |               |               |       |

| 9902          |               | VTO Config          |            |
|---------------|---------------|---------------------|------------|
| Network       | Main_VTO      | Main VTO            |            |
| VTH Config    | VTO IP        | 192 . 168 . 1 . 110 |            |
|               | Device Type   |                     |            |
| VIO Config    | Middle No.    |                     |            |
| Search Device | User Name     | admin               |            |
| Default       | Password      | ••••••              | The second |
| Reset MSC     | Enable Status |                     |            |
| Reservise     |               |                     |            |

#### 2.3 Check result

After the above operation steps, if the top right corner of VTH shows an icon with 'X'

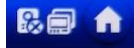

, means configuration failed. If shows

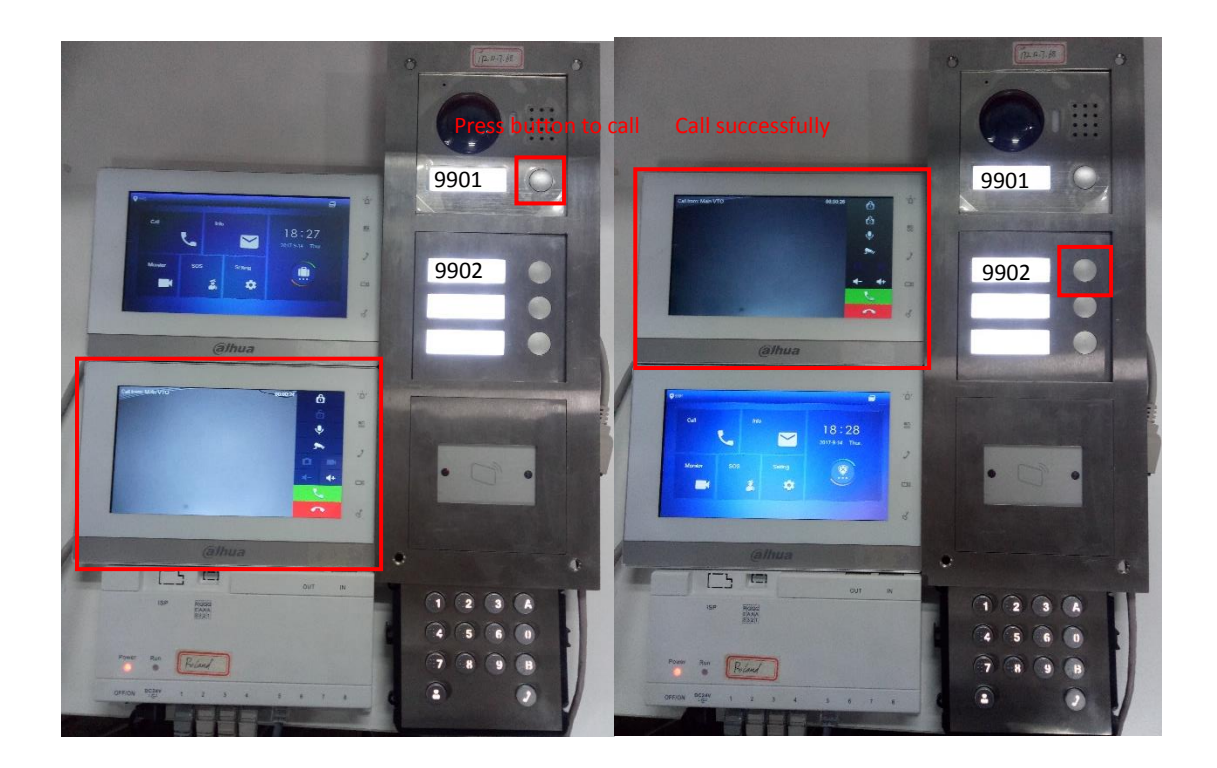

### 3. How to use VTO2000A-K

Select System Config>Local Config>Facade Layout. Make sure you have added VTO2000A-K module.

Note: VTO200A-K can be used to input unlock password and call VTH room number in Modularize Villa. <u>When used in Villa Station, it can only be used to input unlock password.</u>

| <ul> <li>System Config</li> </ul>                      | Local Config | A&C Manager | Sound Control | Talk Manager | System Time | Facade Layout | Config Manager |
|--------------------------------------------------------|--------------|-------------|---------------|--------------|-------------|---------------|----------------|
| Local Config                                           |              |             |               |              |             |               |                |
| <ul> <li>LAN Config</li> <li>Indoor Manager</li> </ul> |              |             |               |              |             |               |                |
| > Network Config                                       |              |             |               | -            |             |               |                |
|                                                        |              |             |               | 000          | -           |               |                |
|                                                        |              | -           | Ď             |              |             | 2             |                |
| >                                                      |              |             |               |              |             | 1)            |                |
| > lr                                                   |              |             |               |              |             |               |                |
| > S                                                    |              |             |               | 0            | 0           |               |                |
| > L                                                    |              |             |               | nal          |             |               |                |
|                                                        |              |             | 0             | acei         |             |               |                |
|                                                        |              |             |               |              |             |               |                |
|                                                        |              |             |               |              |             |               |                |

#### 3.1 How to set password

There are two password unlock types, uniform password and self password. The two unlock types cannot be effective at the same time, so please select one to take effect.

#### 3.1.1 How to set Uniform Password

Step1 Select System Config >Local Config > A&G Manager. Select Password Type as 'Uniform Password'. Set new unlock password and save it.

| <ul> <li>System Config</li> </ul> | Local Config A8            | C Manager      | Sound Contr                 | ol Tall         | k Manager             |
|-----------------------------------|----------------------------|----------------|-----------------------------|-----------------|-----------------------|
| > Local Config                    |                            |                |                             |                 |                       |
| > LAN Config                      | Lock Number                | Local          | ~                           |                 |                       |
| > Indoor Manager                  | Unlock Responding Interval | 10             |                             |                 |                       |
| > Network Config                  | Unlock Period              | 5              |                             |                 |                       |
| > Video Set                       | Door Sensor Check Time     | 1              |                             | Check Door Sens | or Signal Before Lock |
| > User Manager                    |                            | -              |                             |                 | 3                     |
| > IPC Information                 | Password Unlock Type       | Uniform Passwo | rd 🗸                        |                 |                       |
| > UPnP Config                     | New Unlock Password        | •••••          |                             |                 |                       |
| > FingerPrint Manager             | New Unlock Password        | •••••          |                             |                 |                       |
| ▶ Info Search                     | Confirm                    |                |                             |                 |                       |
| Status Statistics                 | New Menace Password        | 1              |                             |                 |                       |
| ▶ Logout                          | New Menace Password        |                |                             |                 |                       |
|                                   | Confirm                    | 1              |                             |                 |                       |
|                                   | Auto Snapshot              | ⊖ Enable       | <ul> <li>Disable</li> </ul> |                 |                       |
|                                   | Upload Unlock Record       | O Enable       | Disable                     |                 |                       |
|                                   |                            | Issue Card     |                             |                 |                       |
|                                   |                            | Default        | Refresh                     | ОК              |                       |

Step2 Input: +password+, the door will open.

### 3.1.2 How to set Self Password

Step1 Select System Config >Local Config > A&G Manager. Select Password Type as 'Self Password'.

| 🔻 System Config                                                   | Local Config                                                             | A&C Manager                                   | Sound Contro                  | ol Talk Manager                   |
|-------------------------------------------------------------------|--------------------------------------------------------------------------|-----------------------------------------------|-------------------------------|-----------------------------------|
| Local Config     LAN Config     Indoor Manager     Network Config | Lock Numbe<br>Unlock Responding Interv<br>Unlock Perio                   | er Local                                      |                               |                                   |
| Video Set                                                         | Door Sensor Check Tim                                                    | e 120                                         |                               | Check Door Sensor Signal Before L |
| Vser manager     IP Purview     IPC Information     UPnP Config   | Password Unlock Typ<br>New Unlock Passwor<br>New Unlock Password Confiri | e Self Password<br>d                          | <b>.</b>                      | The ashes cannot be entered       |
| <ul> <li>Info Search</li> <li>Status Statistics</li> </ul>        | New Menace Passwor<br>New Menace Passwor                                 | d                                             |                               |                                   |
| Logout                                                            | Confiri<br>Auto Snapsho<br>Upload Unlock Recor                           | n<br>ot O Enable @<br>d O Enable @<br>Default | Disable<br>Disable<br>Refresh | ок                                |

Step2 Set Self Password at your own VTH. So its your self password which is different to others.

| ♥ 101          |      | General      |               |       |
|----------------|------|--------------|---------------|-------|
| Ring           | Time | Display      | User Password | Other |
| ) DND          |      | Old Pwd:     |               |       |
| 🈩 Alarm        |      | New Pwd:     |               |       |
| Mode           |      |              |               |       |
| 🔅 General      |      | Confirm Pwd: |               |       |
| i Product Info |      |              |               |       |
| 🕸 Language     |      | ОК           |               |       |

Step3 Input: +Room No.+password+, the door will open. The room number should be input as 4 digital. For example

1. Room 101, set unlock password as 123456, on the VTO, please input #0101123456#

2. Room 9901, set unlock password as 123456, on the VTO, please input #9901123456#

### 3.2 How to call room number

Note: Only when 'Device Type' is selected as 'Modularize villa' can it be used to enter password and call room number, otherwise it can only input password.

Step: Input room No. +  $\bigcirc$ , and there will be a call on VTH.

# 4. How to use VTO2000A-R

# Note: Card type: Mifare card(13.56MHz)

Step1 Select System Config>Local Config>Facade Layout. Make sure you have added VTO2000A-R module.

| System Config                 | Local Config | A&C Manager | Sound Control | Talk Manager Sys    | em Time Facade Layout | Config Manager |
|-------------------------------|--------------|-------------|---------------|---------------------|-----------------------|----------------|
| LAN Config     Indoor Manager |              |             |               |                     |                       |                |
| Network Config     S          |              |             | •             | <u>A</u> <b>AAA</b> |                       |                |
| ><br>>                        |              |             |               | 4 5 6 0<br>7 8 9 #  |                       |                |
| lr<br>S                       |              | Ð           |               |                     |                       |                |
|                               |              |             | c             | ancel               |                       |                |
|                               |              |             |               |                     |                       |                |

Step2 Select System Config >Local Config > A&G Manager. Issue card, input Room No. and confirm issue.

| Local Config A8            | C Manager      | Sound C | ontrol     | Talk Manager              |
|----------------------------|----------------|---------|------------|---------------------------|
| Lock Number                | Local          | ~       | ]          |                           |
| Unlock Responding Interval | 10             |         | ]          |                           |
| Unlock Period              | 5              |         | ]          |                           |
| Door Sensor Check Time     | 1              |         | Check Door | Sensor Signal Before Lock |
| Password Unlock Type       | Uniform Passwo | ord 🗸   | ]          |                           |
| New Unlock Password        | •••••          |         |            |                           |
| New Unlock Password        | •••••          |         |            |                           |
| Confirm                    |                |         |            |                           |
| New Menace Password        |                |         | ]          |                           |
| New Menace Password        |                |         | ]          |                           |
| Confirm                    |                |         |            |                           |
| Auto Snapshot              | O Enable       | Disable |            |                           |
| Upload Unlock Record       | O Enable       | Disable |            |                           |
|                            | Issue Card     |         |            |                           |
|                            | Default        | Refresh | OK         |                           |

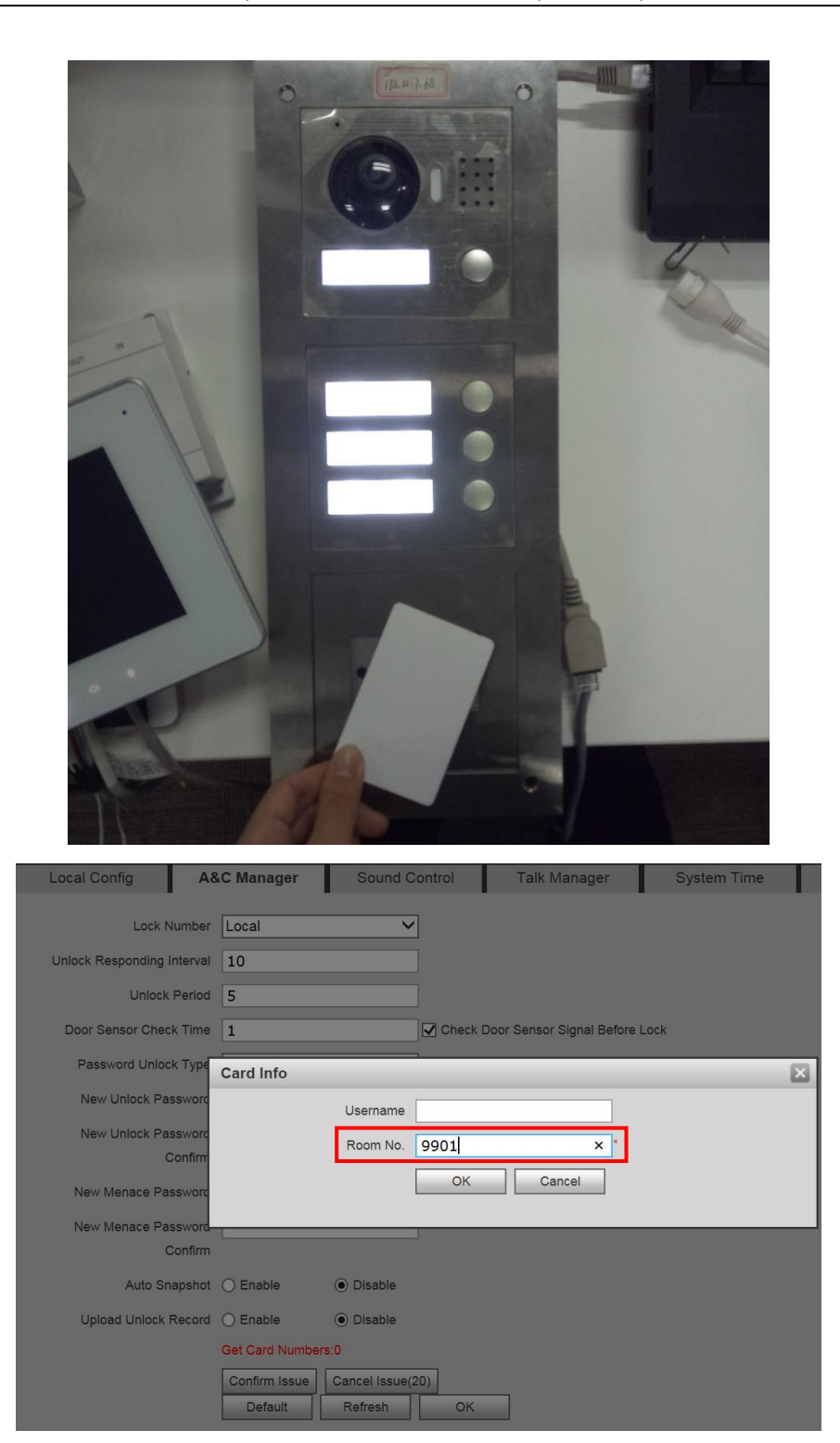

| l | Local Config A8            | C Manager       | Sound C                     | ontrol         | Talk Manager             |
|---|----------------------------|-----------------|-----------------------------|----------------|--------------------------|
|   | Lock Number                | Local           | ~                           | ]              |                          |
|   | Unlock Responding Interval | 10              |                             | ]              |                          |
|   | Unlock Period              | 5               |                             | ]              |                          |
|   | Door Sensor Check Time     | 1               |                             | Check Doo      | r Sensor Signal Before L |
|   | Password Unlock Type       | Uniform Passw   | ord 🗸                       | ]              |                          |
|   | New Unlock Password        |                 |                             | ]              |                          |
|   | New Unlock Password        |                 |                             | ]              |                          |
|   | Confirm                    |                 |                             |                |                          |
|   | New Menace Password        |                 |                             | ]              |                          |
|   | New Menace Password        |                 |                             | ]              |                          |
|   | Confirm                    |                 |                             |                |                          |
|   | Auto Snapshot              | O Enable        | Disable                     |                |                          |
|   | Upload Unlock Record       | O Enable        | <ul> <li>Disable</li> </ul> |                |                          |
|   |                            | Get Card Number | s:1 Current Card            | d No.:5A04190A | ¢.                       |
|   |                            | Confirm Issue   | Cancel Issue(2              | 27)            | -                        |
|   |                            | Default         | Refresh                     | ОК             |                          |

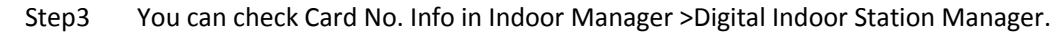

|                  | Digital Indoor Station Ma | nager            |             |          |           |            |        |               |         |               |                 |
|------------------|---------------------------|------------------|-------------|----------|-----------|------------|--------|---------------|---------|---------------|-----------------|
|                  |                           | - 11.1           | 1.000       |          |           |            | _      |               | 00.0.1  |               |                 |
| > LAN Config     | ramtyname                 | Firstname        | NICK Name   | KOOM NO. | F         | Address    |        | Card No. Into | UR CODE | Modity        | Delete          |
| > Indoor Manager |                           | 11 A             |             | 9902     | 192       | .100.1.109 |        | 13J           |         | 2             |                 |
| > Network Config | Add Export Confi          | ig Import Config |             |          |           |            |        |               |         | <b>M 4</b> 17 | 1 🕨 🎽 Go to 📃 📦 |
|                  | 10 0.00                   |                  |             |          |           |            |        |               |         |               |                 |
|                  |                           |                  |             |          |           |            |        |               |         |               |                 |
|                  |                           | Card Info        | _           | _        | _         | _          | _      |               |         |               |                 |
|                  |                           | Card ID          | Card Number | Username | Main Card | ReportLoss | Modify | Delete        |         |               |                 |
|                  |                           | 9902             | 5A04190A    |          |           |            | 1      | •             |         |               |                 |
|                  |                           |                  |             |          |           |            |        |               |         |               |                 |

## 5. How to configure DMSS

#### 5.1 How to setup the VTO

Step1 Configure the network. Enable P2P. When connected successfully, status shows "online".

Note: Device must connect to via WLAN.

| System Config         | TCP/IP | FTP              | Port       | DDNS | P2P |
|-----------------------|--------|------------------|------------|------|-----|
| > Local Config        |        |                  |            |      |     |
| LAN Config            |        | ✓ Enable         |            |      |     |
| Indoor Manager        |        | Online           |            |      |     |
| > Network Config      |        | Status Online    |            |      |     |
| > Video Set           |        | SN 1E0047AYAZ000 | 16         |      |     |
| > User Manager        |        | Default          | Refresh OK |      |     |
| > IP Purview          |        | , L              |            |      |     |
| > IPC Information     |        |                  |            |      |     |
| > UPnP Config         |        |                  |            |      |     |
| > FingerPrint Manager |        |                  |            |      |     |
| Info Search           |        |                  |            |      |     |
| Status Statistics     |        |                  |            |      |     |
| Logout                |        |                  |            |      |     |

Step2 QR code: Select System Config>Indoor Manager>9901/9902 QR code. Input 'Username and Password' of VTO web. Scan QR code on APP.

Note: Different room has different QR code.

| Digital | Indoor Station Mana | iger          |           |                 |               |               |    |
|---------|---------------------|---------------|-----------|-----------------|---------------|---------------|----|
|         | FamilyName          | FirstName     | Nick Name | Room No.        | IP Address    | Card No. Info |    |
|         |                     |               |           | 9901            | 192.168.1.109 |               | 63 |
|         |                     |               |           | 9902            | 192.168.1.108 |               | 0  |
| A       | dd Export Config    | Import Config |           |                 |               |               |    |
|         |                     |               |           |                 |               |               |    |
|         |                     |               |           |                 |               |               |    |
| -       |                     |               |           |                 |               |               |    |
|         |                     | QR            | Code      |                 |               |               |    |
|         |                     |               | Ucornomo  | . due te        |               |               |    |
|         |                     |               | Osemane   | admin           |               |               |    |
|         |                     |               | Password  | •••••           |               |               |    |
|         |                     |               |           | OK              | Cancel        |               |    |
|         |                     |               | SN        | 1E0047AYAZ00016 |               |               |    |
|         |                     |               | QR Code   | ាររបស់          |               |               |    |
|         |                     |               |           |                 |               |               |    |
|         |                     |               |           |                 |               |               |    |
|         |                     |               |           |                 |               |               |    |
|         |                     |               |           |                 |               |               |    |
|         |                     |               |           |                 |               |               |    |

#### 5.2 How to setup DMSS

You need to download iDMSS from APP Store/Google play firstly.

Step 1 Add device on mobile phone. Enter add device interface. Press P2P. Enter name, scan QR code of 9901, press Start Preview.

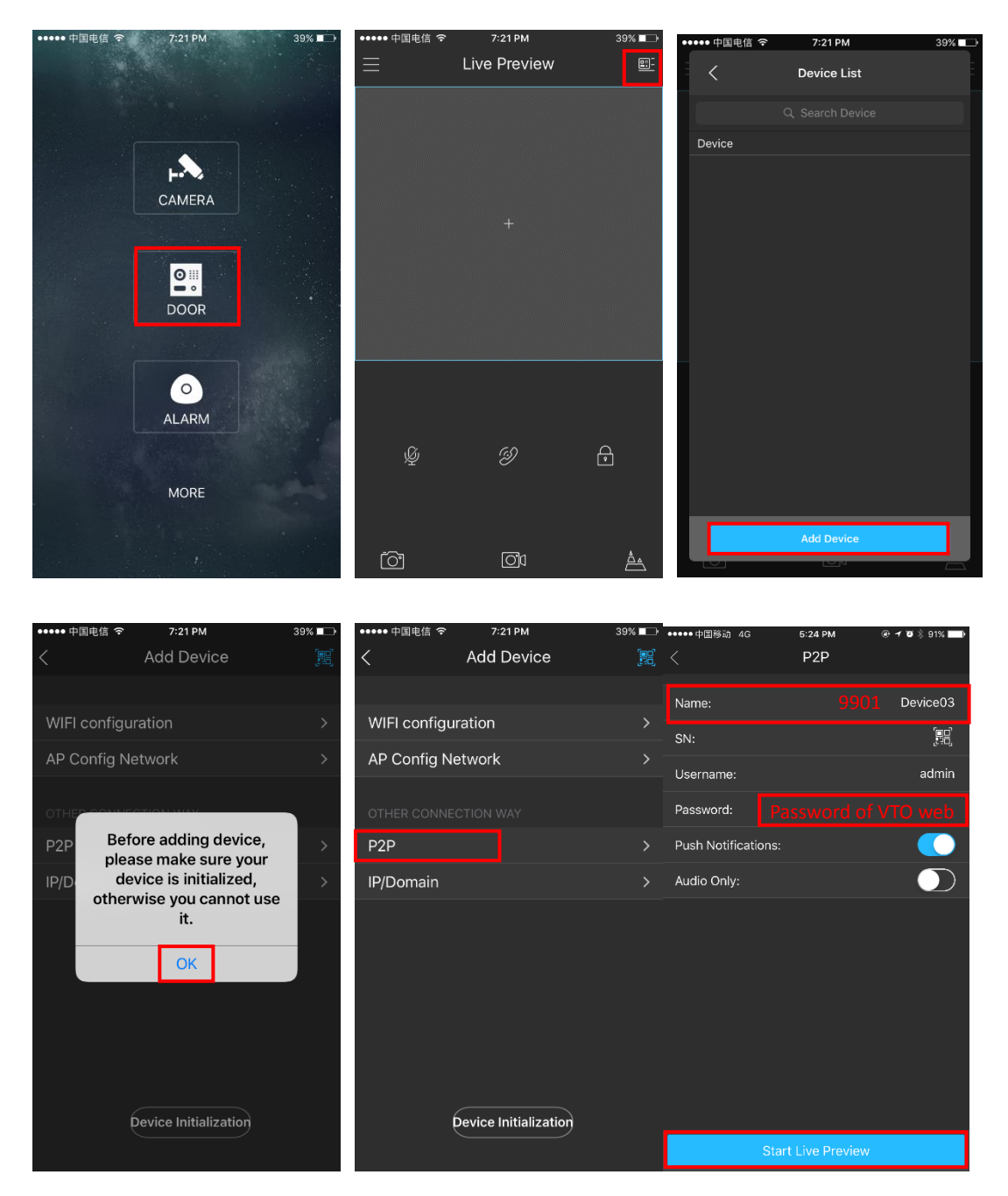

Step 2 Repeat step1 and scan to QR code of 9902 with another mobile phone.

## 5.3 Check result

Press the corresponding button on VTO. There will be a call on your mobile.

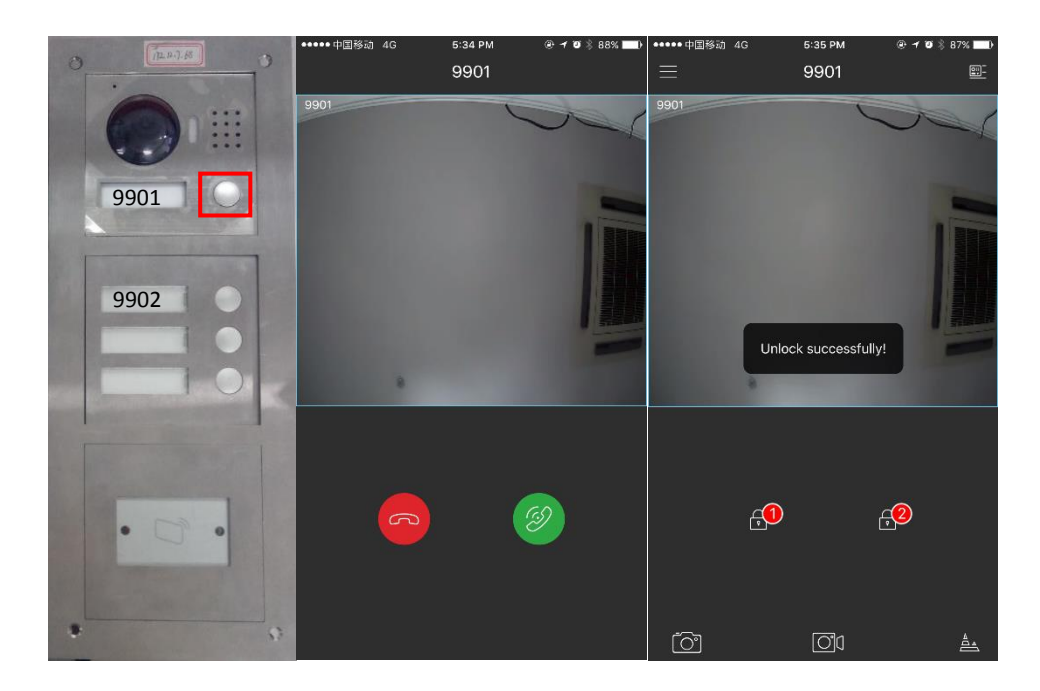

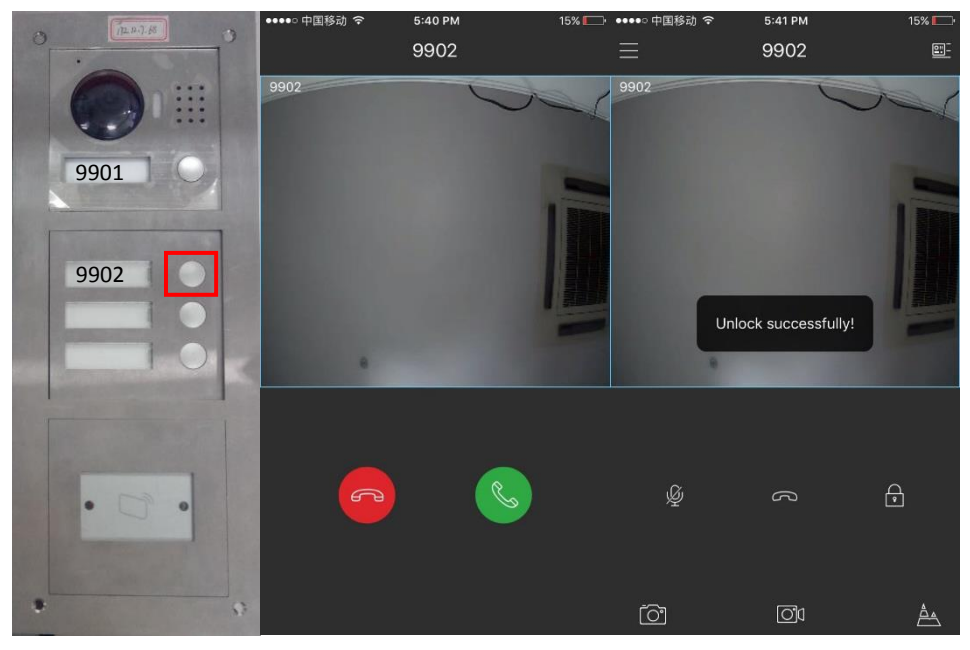

## 6. What's the difference between Villa Station and Modularize Villa

When you choose Device Type as Villa Station, there will be some difference with Modularize Villa.

| ↔ (a) http://192.168.1.110/ |                   | _                       |                 | D + C 🍯 WEB S            | SERVICE ×                 |                | 23             |
|-----------------------------|-------------------|-------------------------|-----------------|--------------------------|---------------------------|----------------|----------------|
| IP VDP Doo                  | or Station Web Se | rver V1.0               |                 |                          |                           |                |                |
|                             |                   |                         |                 |                          |                           |                |                |
| System Config               | Local Config A8   | &C Manager Sound 0      | Control         | Talk Manager             | System Time               | Facade Layout  | Config Manager |
| > Local Config              |                   |                         |                 |                          |                           |                |                |
| LAN Config                  | Sensor            | 60                      |                 |                          |                           |                |                |
| > Indoor Manager            | Device Type       | Villa Station           | Change the devi | ce type will affects P2I | P and Facade Layout, Plea | se reboot VTO. |                |
| Network Config              | Reboot Date       | Tuesday                 |                 |                          |                           |                |                |
| > Video Set                 | Version Info      | 2017 00 02 1/2 120 0000 |                 |                          |                           |                |                |
| > User Manager              | Version into      | 2017-08-03 V3.120.0000  |                 |                          |                           |                |                |
| > IPC Information           | DialRule          | Noserial                | Warning Please  | reboot VTH and Brow      | serl                      |                |                |
| > UPnP Config               |                   | Default Refresh         | ОК              |                          |                           |                |                |
| Info Search                 |                   |                         |                 |                          |                           |                |                |
| Status Statistics           |                   |                         |                 |                          |                           |                |                |
| ⊳ Logout                    |                   |                         |                 |                          |                           |                |                |
|                             |                   |                         |                 |                          |                           |                |                |
|                             |                   |                         |                 |                          |                           |                |                |

Difference 1 : You can only add one VTH since the device is villa station. But on Modularize Villa, you can add up to 40 VTH on WEB.

| 👻 System Config   | Digital Indoor Station Man | ager                          |                      |                                |                   |
|-------------------|----------------------------|-------------------------------|----------------------|--------------------------------|-------------------|
| > Local Config    |                            |                               |                      |                                |                   |
| > LAN Config      | FamilyName                 | FirstName                     | Nick Name            | Room No.                       | IP Address        |
| > Indoor Manager  |                            |                               |                      | 9901                           |                   |
| > Network Config  | Add Export Config          | Import Config                 |                      |                                |                   |
| > Video Set       |                            | Add                           |                      |                                | ×                 |
| > User Manager    |                            | FamilyName                    |                      |                                |                   |
| > IP Purview      |                            | FirstName                     |                      |                                |                   |
| > IPC Information |                            | Thoritania                    |                      |                                |                   |
| > UPnP Config     |                            | Nick Name                     |                      |                                |                   |
| ▶ Info Search     |                            | VTH Short No.                 |                      | *                              |                   |
| Status Statistics |                            | IP Address                    |                      |                                |                   |
| ▶ Logout          |                            |                               | ОК                   | Cancel                         |                   |
|                   |                            | Warning:The existent vth will | be deleted when a ne | w vth added since the device i | is villa station. |

Difference 2 : In Façade Layout, there are three choices for Villa Station, which are used as door released. In this case, VTO2000A-K can be used to <u>input password</u>.

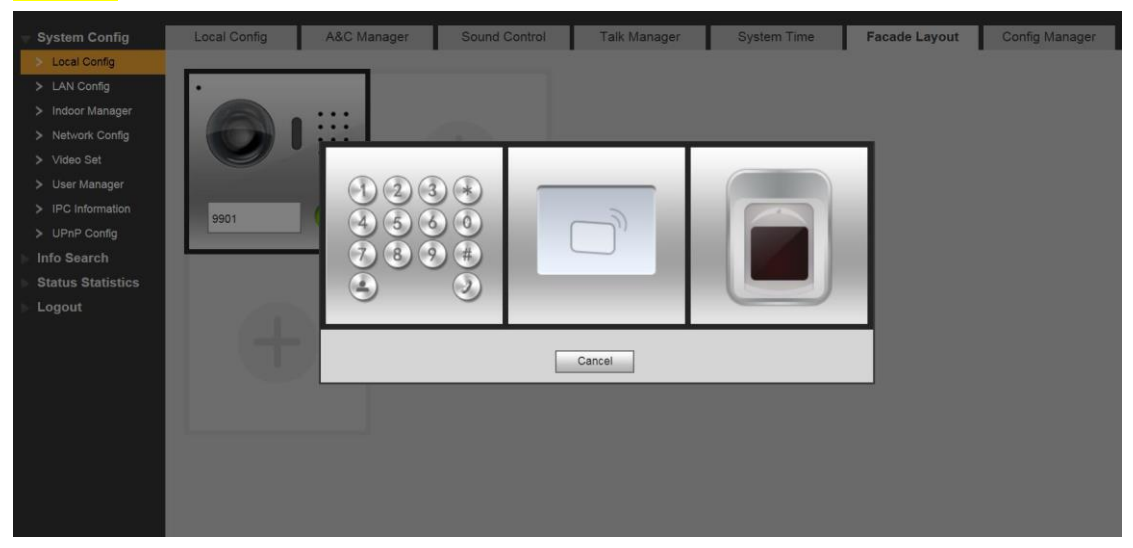

But, you can choose button modules for Modularize Villa, since it has more than one

flat. In this case, VTO2000A-K can be used to input password and call room number.

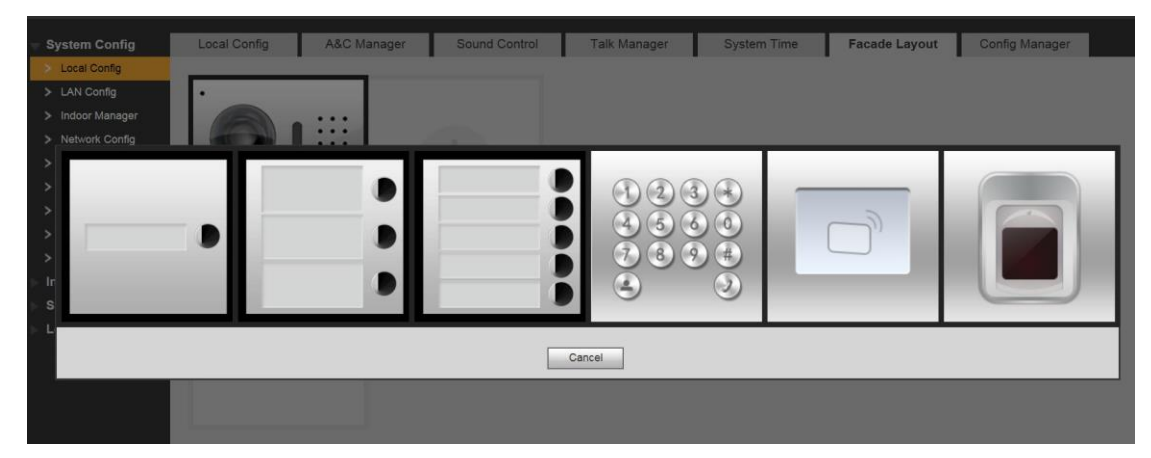